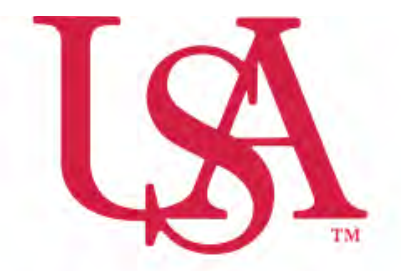

# UNIVERSITY OF SOUTH ALABAMA

## FLAGSHIP OF THE GULF COAST.

# Concur Local Mileage Expense Manual

### **Procurement Card and Travel Services**

650 Clinic Drive Suite 1400 | Mobile, Alabama | 36688 | 251.460.6242 pcardandtravelsvcs@southalabama.edu

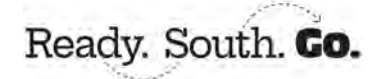

Rev 10.21.24

1. Log into Concur and click Create and select Start a Report.

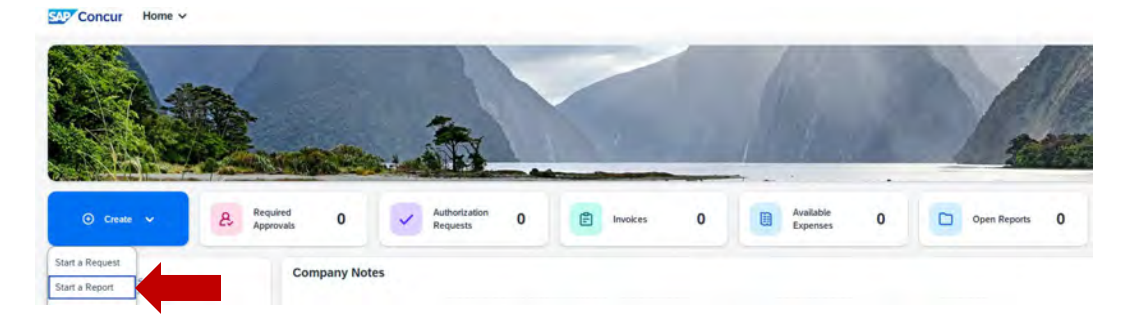

**3.** Complete all required fields of the Header. *Required fields are marked with a red asterisk next to the field name.* Make sure the Trip Type is, Local Mileage/Parking. Then click Create Report.

| Create New Report                |     |                                                                 |                                    |      |                        |                  |
|----------------------------------|-----|-----------------------------------------------------------------|------------------------------------|------|------------------------|------------------|
| Create From an Approved Request  |     |                                                                 |                                    |      |                        |                  |
| Report Type *                    |     | Report Name.*                                                   | Trip Type *                        |      | eport/Trip Purpose*    | * Required field |
| *USA - Travel Policy             | ~   | October                                                         | Local Mileage/Parking              | Ŷ    | Other                  | Ŷ                |
| Report/Trip Start Date *         |     | Report/Trip End Date *                                          |                                    |      |                        |                  |
| 10/01/2024                       | 8   | 10/31/2024                                                      |                                    |      |                        |                  |
| Division *                       |     | Division 2* 2                                                   | Ore *                              | 3    | Fund *                 | 4                |
| (17) Finance and Administration  | × × | (172000) University Accounting/Controller 🗙 🗸                   | (172800) PCard and Travel Services | × *  | (110000) University    | × ~              |
| Program.*                        | 5   | Activity                                                        | Additional Information             | 0/64 | Réport Total.*         |                  |
| (4600) Institutional Support     | × • | Ÿ                                                               |                                    |      |                        |                  |
|                                  |     |                                                                 |                                    |      | Attachments in Request |                  |
| Taxable Amount (Accounting Only) |     | Does this report involve overright accommodations for students? |                                    |      |                        |                  |
|                                  |     | No                                                              |                                    |      |                        |                  |
| Comment                          |     |                                                                 |                                    |      |                        | 0/500            |
|                                  |     |                                                                 |                                    |      |                        |                  |

#### 4. To add mileage click Add Expense.

| October \$0.00                                   | Submit Report Delete Report                                       |
|--------------------------------------------------|-------------------------------------------------------------------|
| Not Submitted   Report Number: DG8NKL            |                                                                   |
| Report Details Y Print/Share Y Manage Receipts Y | View Available Receipts 🛐                                         |
| Expenses                                         | G Add Expense Late Details Copy Alfocate Combine Expension Move ~ |

5. Select the New Expense tab. In the searchable field begin typing the expense type you wish to add, e.g. Car. Then select the Car Mileage-Local.

| Add Expense to F     | Report                         |  |
|----------------------|--------------------------------|--|
| Available Expenses   | (0) (New Expense)              |  |
| Select an expense ty | pe for the new expense         |  |
| Search by expen      | se type, category, description |  |
| Recently Use         | d                              |  |
| Agenda/A             | t-A-Glance                     |  |
| Airfare              |                                |  |
|                      |                                |  |

6. Complete the Transaction Date and Mileage Purpose fields then select Mileage Calculator.

| New Expense          |               |     |                    |   |                     | Save Expense Cancel |
|----------------------|---------------|-----|--------------------|---|---------------------|---------------------|
|                      |               |     |                    |   |                     | Show Receipt        |
| Details Itemizations |               |     |                    |   |                     |                     |
| A Mileage Calculator |               |     |                    |   |                     | * Descion field     |
| Expense Type *       |               |     | Transaction Date * |   | Mileage Porpose *   | < Required held     |
| Car Mileage-Local    |               | × • | 10/15/2024         | 8 | Meeting             |                     |
| From Location *      | To Location * |     | Mileage Start Time |   | Mileage End Time    |                     |
|                      |               |     |                    |   |                     |                     |
| Distance *           | Amsont *      |     | Currency           |   | Reimbursement Rates |                     |
| 0                    | 0.00          |     | US, Dollar (USD)   |   | USD 0.67 per mile   |                     |
| Comment              |               |     |                    |   |                     | pisoo               |

7. Add your Waypoints (to & from) to the Mileage Calculator and click Make Round Trip if it is round trip. Then click Add Mileage to Expense. (If your home address is included in the waypoints see mileage scenarios on page 3 to determine how to handle.)

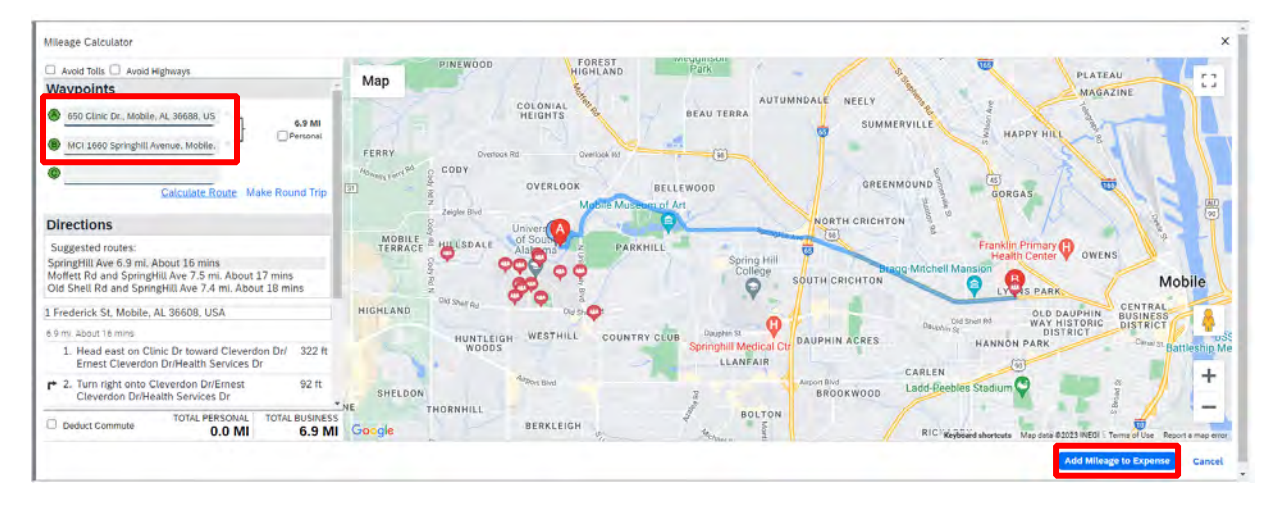

8. Click Save Expense or Save and Add Another.

| Détails Itémizations                 |                                        |                     |   |                     |                 |
|--------------------------------------|----------------------------------------|---------------------|---|---------------------|-----------------|
| Allocate Calculator                  | 8                                      |                     |   |                     |                 |
| Expense Type *                       |                                        | Transaction Date *  |   | Mileage Purpise *   | * Required tiel |
| Car Mileage-Local                    | × ~                                    | 10/15/2024          | 8 | Meeting             |                 |
| From Location *                      | To Location #                          | Millinge Start Time |   | Mildage End Time    |                 |
| 650 Clinic Dr., Mobile, AL 36688, US | MCI 1660 Springhill Avenue, Mobile, AL |                     |   |                     |                 |
| Distance *                           | Amount *                               | Currency            |   | Reimbursement Rates |                 |
| 7                                    | 4.69                                   | US, Dollar (USD)    |   | USD 0.67 per mille  |                 |
| Comment                              |                                        |                     |   |                     | 0/50            |
|                                      |                                        |                     |   |                     |                 |
|                                      |                                        |                     |   |                     |                 |
|                                      |                                        |                     |   |                     |                 |

#### Notes:

If you click **Save and Add Another** you can select Car Mileage-Local from the Expense Type drop-down then follow steps 6-8.

| New Expense                |               |
|----------------------------|---------------|
| Details Itemizations       |               |
| Expense Type *             | * Required fi |
| Search for an expense type | C             |
| Recently Used              |               |
| Car Mileage-Local          | 1             |
| Agenda/At-A-Glance         |               |

If you select **Save Expense** you will see your report and the option to **Add Expense**. To add more mileage click **Add Expense** and select **Car Mileage-Local** and repeat steps 6-8.

| October \$0.00                                   | Submit Report Delete Réport                                    |
|--------------------------------------------------|----------------------------------------------------------------|
| Not Submitted   Report Number: DG8NKL            |                                                                |
| Report Details V Print/Share V Manage Receipts V | View Available Receipts 🗄                                      |
| Expenses                                         | Add Expense Lide Detele Copy Anorane Combane Expension (Move ~ |

9. After you have added all mileage and you are ready to submit, click Submit Report.

#### **MILEAGE SCENARIOS**

Mileage - 3 situations - \*\* Must use actual addresses to obtain accurate mileage to be reimbursed\*\*

- Work Base address to location and back.
- Home to location and then to Work or Work to location and then Home MUST deduct commute mileage (we cannot pay for your mileage to or from work – this includes weekends and holidays.) See how to deduct commute mileage below.
- Home to location and back Home this can only be done if the mileage is **less than** from your work base if mileage is less from the work base address then the work base address must be used to get reimbursable mileage amount.

#### HOW TO DEDUCT COMMUTE MILEAGE (do not select Deduct Round Trip)

Once you have entered your waypoints in the Mileage Calculator select Deduct commute. Make sure the home and work address fields are complete then, select Add Mileage to Expense.